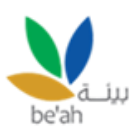

# **Supplier Registration Manual**

The complete registration is divided into **4** parts:

- Registration Request submission
- Registration Request Approval
- Profile submission.
- Approval & Account creation.

## Part 1 – Submission of the registration request

| beah                      | Supplier Registration Request |            | ×              | SIGN UP |
|---------------------------|-------------------------------|------------|----------------|---------|
|                           | Organization name *           |            |                |         |
|                           | Contact person *              | CR Number* |                |         |
| N 4                       | Email *                       |            |                |         |
| ليل<br>be <sup>t</sup> ah | Mobile no. *                  | Office no. |                |         |
|                           | Phone Number<br>Address       |            |                |         |
|                           |                               |            |                |         |
| F 🖬 🛈 🛅                   | Info                          |            | Discard Submit |         |

- 1. On clicking of Signup button, the supplier needs to fill in the basic information for the registration.
  - a. In **Organization Name** Enter the organization name.
  - b. In **Contact person** Enter the name of the primary contact person.
  - c. In **CR Number** Enter the Company registration number for the validation.
  - d. In the Email field Enter the primary Email ID used for communication purposes.
  - e. In **Mobile number** Enter the valid mobile number used for communication purposes.
- 2. On click of submit the vendor request is submitted for approval.

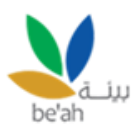

# Part 2 – Request approval

On submission of the registration request, the approval from the Administrator to access the account, which includes:

- a) URL
- b) Username
- c) Temporary password

# Part 3: Filling up the detailed profile information

|                                                                                                    | Supplier Login                          |
|----------------------------------------------------------------------------------------------------|-----------------------------------------|
|                                                                                                    | Email address<br>Email                  |
| Welcome to be'ah                                                                                                    | Password Password                       |
| "Empower your business with a cutting-edge be'ah, streamlining collaboration,<br>enhancing transparency, and driving efficiency in your supplier relationships." | I'm not a robot                         |
|                                                                                                    | Remember me     Forgot your password?   |
|                                                                                                    | Sign In<br>Do not have account? Sign up |
| be'ah                                                                                                    |                                         |

- 1. In the email address field, enter the email used at the time of registration.
- 2. In the password field, enter the password received in the registration mail.
- 3. Submit the captcha.
- 4. Click Sign In.

#### After login

 Supplier needs to follow the below path: Go to My Profile > Click My Profile tab.

| N                              | =                               |                      |                            | Last Login :   Toda | y Time : <b>Feb 18, 2024</b> 5:47:24 F | м 🌲 (   |
|--------------------------------|---------------------------------|----------------------|----------------------------|---------------------|----------------------------------------|---------|
| بيئــة<br>be'ah                | Dashboard                       |                      |                            |                     |                                        |         |
| Dashboard                      | PURCHASE ORDER                  | PURCHASE INVOICE     | QUOTATIONS<br>0            | 2                   | TENDER AWARDS                          |         |
| My Profile +                   | View more                       | View more            | View more                  | S                   | View more                              |         |
| My Profile     Change Password | Purchase Orders                 |                      |                            |                     |                                        |         |
|                                | Show 10 🗸 entries               |                      |                            |                     | Search:                                |         |
|                                | Purchase order                  | Order value 👔 Delive | rry date 🌐 Payn            | nent status         | 📋 Date & Time                          |         |
|                                |                                 |                      | No data available in table |                     |                                        |         |
|                                | Character Chief Cart Cartholica |                      |                            |                     | Previou                                | is Next |

Suppliers need to fill all the mandatory fields in all the tabs. Supplier registration consists of the below-mentioned sections:

#### a. General information

.

|                | ≡                                                               |         | Last                              | Login:   Today Time : Feb 18, | 2024 5:49:15 PM 🌲 | 0    |
|----------------|-----------------------------------------------------------------|---------|-----------------------------------|-------------------------------|-------------------|------|
| ă iu           | Update Your Profile                                             |         |                                   |                               |                   |      |
| be'ah          | 1. General information         2. Company details         3. Tr |         |                                   |                               |                   |      |
|                | Vendor Request Id                                               | Vendo   | r Group *                         |                               |                   |      |
| 2 Dashboard    | SR-000004                                                       | LOC     | CAL                               |                               |                   | ~    |
| 🗋 My Profile 🗸 | Type *                                                          | Compa   | any name *                        |                               |                   |      |
|                | organization                                                    | PSk     | Ltd                               |                               |                   |      |
|                | Contact person name *                                           | Contac  | ct no. *                          |                               |                   |      |
|                | PSK ltd                                                         | 998     | 3425265                           |                               |                   |      |
|                | Email id *                                                      | Altern  | ative Contact no.                 |                               |                   |      |
|                | chirag@amy.in                                                   |         |                                   |                               |                   |      |
|                | Alternative Email id                                            | Countr  | ry *                              |                               |                   |      |
|                | chirag.1@amy.in                                                 | Om      | an                                |                               |                   | ~    |
|                | Primary address *                                               | Billing | address                           |                               |                   |      |
|                | Oman Muscat                                                     | Oma     | an Muscat                         |                               |                   |      |
|                |                                                                 | le le   |                                   |                               |                   |      |
|                | Billing address same as primary address                         |         |                                   |                               |                   |      |
|                | Currency *                                                      | Busine  | ess activities as per trade licen | se                            |                   | _    |
|                | Omani Rial (Ju)                                                 | ~       |                                   |                               |                   |      |
|                |                                                                 |         |                                   |                               | Previous          | Next |

This section consists of the basic information of the supplier which is mandatory before proceeding towards the profile completion such as:

- Vendor group Required to select the group to which the supplier belongs.
- Country
- Primary address

NOTE: If the billing address and primary address are the same then the supplier can opt for the option "**Billing address same as primary address**" else can fill in the updated address in the desired field.

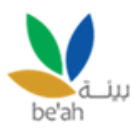

- **Currency:** The supplier must define the accounting currency to perform hassle-free transactions on the platform.
- **Business activities as per trade license** This is an additional that a supplier can provide which will provide extra clearance in the approval process.

## b. Company details

|                | ≡                                         |                    |                 |           | Last L                       | .ogin:   Today Time : Feb | <b>18, 2024</b> 5:50:43 PM | • 🔞  |
|----------------|-------------------------------------------|--------------------|-----------------|-----------|------------------------------|---------------------------|----------------------------|------|
|                | Update Your Profile                       |                    |                 |           |                              |                           |                            |      |
| be'ah          | 1. General information 2. Company details | 3. TAX Information | 4. Account info |           |                              |                           |                            |      |
|                | Established year *                        |                    |                 | Website / | URL                          |                           |                            |      |
| 2 Dashboard    | 2005                                      |                    | ~               |           |                              |                           |                            |      |
| 🗋 My Profile 👻 | CR number *                               |                    |                 | CR expiry | date *                       |                           |                            |      |
|                | 18273627277780                            |                    |                 | 12/18/2   | 2026                         |                           |                            |      |
|                | Number of employee                        |                    |                 | What kind | d of product                 |                           |                            |      |
|                | 30                                        |                    |                 | None s    | elected                      |                           |                            |      |
|                | Type of Business *                        |                    |                 | Upload At | ttachment Uploaded files : 0 |                           |                            |      |
|                | Corporation Company                       |                    | ~               | Choose    | Files No file chosen         |                           |                            |      |
|                | Quality and safety organization *         |                    |                 | Upload At | ttachment Uploaded * files : | 0                         |                            |      |
|                | Yes                                       |                    | ~               | Choose    | Files Screenshot (113).png   |                           |                            |      |
|                |                                           |                    |                 |           |                              |                           |                            |      |
|                |                                           |                    |                 |           |                              |                           |                            |      |
|                |                                           |                    |                 |           |                              |                           |                            |      |
|                |                                           |                    |                 |           |                              |                           |                            |      |
|                |                                           |                    |                 |           |                              |                           |                            |      |
|                |                                           |                    |                 |           |                              |                           |                            |      |
|                |                                           |                    |                 |           |                              |                           | Previous                   | Next |

This section consists of the organizational information of the supplier which is mandatory before proceeding towards the profile completion such as:

- Established year The year of establishment provides the details of the supplier business years in the respective business.
- **Type of business** For the verification, it is an important part of knowledge about the business type of supplier with valid supportive documents.
- **Quality and safety organization** It is a mandatory check to classify the organizations. *NOTE: If quality and safety organization is marked as "Yes" then it is required to attach the valid supportive documents.*

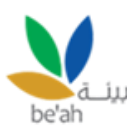

## c. Tax & Billing information

|                | ≡                       |                    |                    |                        |                       | Last Login :   Today Time : Fel | <b>5 18, 2024</b> 5:51:18 PM | • 💿  |
|----------------|-------------------------|--------------------|--------------------|------------------------|-----------------------|---------------------------------|------------------------------|------|
|                | Update Your Profile     |                    |                    |                        |                       |                                 |                              |      |
| be'ah          | 1. General information  | 2. Company details | 3. TAX Information | 4. Account information |                       |                                 |                              |      |
| A Dashboard    | TAX information *       |                    |                    |                        |                       |                                 |                              |      |
| www.bashboard  | Tax group               |                    |                    | VAT                    | registration number * |                                 |                              |      |
| 🗋 My Profile - |                         |                    |                    | 1                      | 55433236789           |                                 |                              |      |
|                | TAX registration number | *                  |                    | Lice                   | nse number            |                                 |                              | _    |
|                | 234657634653            |                    |                    |                        |                       |                                 |                              | _    |
|                | Other government id     |                    |                    |                        |                       |                                 |                              |      |
|                |                         |                    |                    |                        |                       |                                 |                              |      |
|                |                         |                    |                    |                        |                       |                                 |                              |      |
|                |                         |                    |                    |                        |                       |                                 |                              |      |
|                |                         |                    |                    |                        |                       |                                 |                              |      |
|                |                         |                    |                    |                        |                       |                                 |                              |      |
|                |                         |                    |                    |                        |                       |                                 |                              |      |
|                |                         |                    |                    |                        |                       |                                 |                              |      |
|                |                         |                    |                    |                        |                       |                                 |                              |      |
|                |                         |                    |                    |                        |                       |                                 |                              | _    |
|                |                         |                    |                    |                        |                       |                                 | Previous                     | Next |

This section consists of the tax-related information of the supplier which is mandatory before proceeding towards the profile completion such as:

- **VAT Registration Number** The supplier must provide the registration number allotted to the organization by the VAT Authority.
- **TAX Registration Number** The supplier must provide the tax registration number in the respective field to complete its tax information.

NOTE: "If the VAT registration number" and "TAX registration number" are the same, then the supplier can input the "TAX registration number" as "VAT registration number".

#### d. Account information

|       | =                      |                                 |                    |                                 | L                | ast Login:   Today Time : Fe | b 18, 2024 5:51:54 |
|-------|------------------------|---------------------------------|--------------------|---------------------------------|------------------|------------------------------|--------------------|
| سئــة | Update Your Profile    |                                 |                    |                                 |                  |                              |                    |
| ih .  | 1. General information | 2. Company details              | 3. TAX Information | 4. Account information          | 5. Questionnaire |                              |                    |
|       |                        |                                 |                    |                                 |                  |                              |                    |
| e v   | Mark as primary        | ,<br>,                          |                    |                                 |                  |                              |                    |
|       | Bank Code *            |                                 |                    | Bank nam                        | ie *             |                              |                    |
|       | BOB                    |                                 |                    | BANK                            | OF BARODA        |                              |                    |
|       | Account number *       |                                 |                    | Swift code                      | e *              |                              |                    |
|       | 162627727277           |                                 |                    | BARBO                           | MMXXXX           |                              |                    |
|       | IBAN                   |                                 |                    | Bank bran                       | nch & address *  |                              |                    |
|       |                        |                                 |                    | Oman                            |                  |                              |                    |
|       |                        |                                 |                    |                                 |                  |                              |                    |
|       | Business Reference     | (Please fill minimum 3 years) * |                    | Upload Attach<br>Uploaded files | s : 0            | No file chosen               |                    |
|       | Turnover               |                                 |                    |                                 |                  |                              |                    |
|       |                        |                                 |                    |                                 |                  |                              |                    |
|       |                        |                                 |                    |                                 |                  |                              | Pr                 |

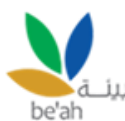

This section consists of the bank information of the supplier which is mandatory before proceeding towards the profile completion such as:

- Bank Name
- Bank Code
- Account number.
- IBAN (optional)
- Branch and address of the bank.

If the supplier has more than one bank account, *click on the "+" sign fill in the similar information, and mark any of the list of accounts as primary.* 

#### e. Questionnaire

|                | ≡                        |                   |                    |                        | Last Lo          | ogin:   Today Time : Feb 3 | 18, 2024 5:52:48 PM 🔺 👩 |
|----------------|--------------------------|-------------------|--------------------|------------------------|------------------|----------------------------|-------------------------|
|                | Update Your Profile      |                   |                    |                        |                  |                            |                         |
| be'ah          | 1. General information 2 | . Company details | 3. TAX Information | 4. Account information | 5. Questionnaire | 6. Attachments             |                         |
| 🍪 Dashboard    | Sr. no.                  |                   | c                  | uestions               |                  | Yes                        | No                      |
| 🗋 My Profile - | 1                        |                   | Is your comp       | any verified by MoH    |                  | ~                          |                         |
|                |                          |                   |                    |                        |                  |                            |                         |
|                |                          |                   |                    |                        |                  |                            | Previous Next           |

This section consists of several other pieces of information which act as a supportive check in the vendor approval process.

#### f. Attachments

| be'ah                   | 1. General information                                                                                                    | 2. Company details                                                                                                    | 3. TAX Information                                                            | 4. Account informatic                 | n 5. Questionnaire                                                                                                    | 6. Attachments                                                                                                    | 7. Declaration                                                     |
|-------------------------|----------------------------------------------------------------------------------------------------|----------------------------------------------------------------------------------------------------|-------------------------------------------------------------------------------|---------------------------------------|----------------------------------------------------------------------------------------------------|----------------------------------------------------------------------------------------------------|--------------------------------------------------------------------|
| ishboard<br>y Profile - | Company Logo (Hees se<br>Choose File No file<br>Certificates/ Licenses (<br>Choose Files No file<br>VAT registration certifi<br>Choose Files Screer<br>Bank Certificate * (Hees<br>Choose Files Screer | tert prog (pg. (pg. (prog the only )<br>chosen<br>Passes select date, part, prog, (pg. (ps. g), pg. (prog<br>chosen<br>Calle * (Plasses select date, part (prog, (pg. )<br>sphot (111), prog<br>e select date, part (prog, (pg. ));og the only (U)<br>hishot (113), prog | r/Uploaded files : 0<br>pog file over/Uploaded files : 0<br>sloaded files : 0 | Com<br>Ca<br>TAX<br>Age<br>Ca<br>Loca | mercial Registration * (Persected<br>isoose Files Screenshot (110) -<br>registration certificate * (Persec<br>isoose Files Screenshot (107),<br>ney Certificate (Plasse soluti dec, port,<br>isoose Files No file chosen<br>il Company Certificate (Plasse soluti<br>isoose Files No file chosen | eet doc, pat, prog. jag. jong the only   Upl<br>- Copy.png<br>writer doc, pat, prog. jag. jong the only  U<br>ong<br>arra, jag. jang the only  Uploaded fi | oaded files : 0<br>ploaded files : 0<br>les : 0<br>paded files : 0 |
|                         | Other document ( Pause                                                                                                    | adect doc, pdf, prog. jpg, jpeg file only jUp<br>2 chosen                                                                                                    | oaded fites : 0                                                               |                                       |                                                                                                    |                                                                                                    | Previou                                                            |

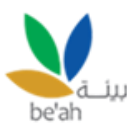

This section provides a separate space to attach all the documents related to that section having a valid file type.

## g. Declaration

|                 | =                                   |                                                     |                                                                                                    |                        | Last             | Login :   Today Time : Feb 18, 2 | 2024 5:54:18 PM 🌲 🌘 |
|-----------------|-------------------------------------|-----------------------------------------------------|----------------------------------------------------------------------------------------------------|------------------------|------------------|----------------------------------|---------------------|
| بيئــة<br>be'ah | Update Your F<br>1. General informa | Profile 2. Company details                          | 3. TAX Information                                                                                                    | 4. Account information | 5. Questionnaire | 6. Attachments                   | 7. Declaration      |
| Dashboard       | Business Ref                        | erence                                              |                                                                                                    |                        |                  |                                  | + 0                 |
| My Profile -    | Sr. no.                             | Company name                                        | Contact r                                                                                                    | name                   | Contact number   | Client Since                     | Action              |
|                 | 1                                   | PSk                                                 | PSK ltd                                                                                                    | 92                     | 82726300         |                                  | delete              |
|                 | Sponsors, Senio                     | or Management, Contact Persons an                   | d Authorized Signatories of th                                                                                                    | he Supplier)           |                  |                                  |                     |
|                 | Sponsors, Senio                     | or Management, Contact Persons an<br>Contact name   | d Authorized Signatories of th Relatio                                                                                                    | he Supplier)<br>on     | Designation      | Contact number                   | Action              |
|                 | Sponsors, Senio                     | or Management, Contact Persons and Contact name PSK | d Authorized Signatories of th<br>Relation                                                                                                    | on                     | Designation      | Contact number<br>9982726220     | Action              |
|                 | Sponsors, Senio                     | or Management, Contact Persons an Contact name PSK  | d Authorized Signatories of th<br>Relation                                                                                                    | on                     | Designation      | Contact number<br>9982726220     | Action              |
|                 | Sponsors, Senic                     | or Management, Contact Persons an Contact name PSK  | d Authorized Signatories of th<br>Relation                                                                                                    | on                     | Designation      | Contact number<br>9982726220     | Action delete       |
|                 | Sponsors, Senic                     | or Management, Contact Persons an Contact name PSK  | Authorized Signatories of the Relation Relation Relation PSK ltd                                                                                                    | on Complete            | Designation      | Contact number<br>9982726220     | Action              |
|                 | Sponsors, Senic                     | or Management, Contact Persons an Contact name PSK  | d Authorized Signatories of the Relation of the Relation of th | on                     | Designation      | Contact number<br>9982726220     | Action              |

This section provides the supplier to suggest the business reference and declaration of the conflict of interest.

Also, all the fields mapped in this form are optional, suppliers can skip them if not wish to declare them.

On a click of the "Finish" Button, the supplier request has been sent for approval.

#### Part 4 – Profile approval request

On submission of the registration request, the approval from the Administrator to access the account.

Once the vendor request has been approved the vendor account will be created into the system and the vendor will receive an email of the approval and the supplier will be able to see all the related sections in their respective account.

END OF THE DOCUMENT